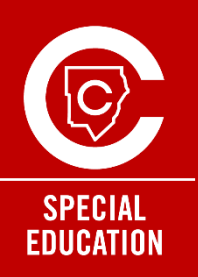

# ParentVUE Educação Especial Como Atualizar Informações do Aluno

Os pais ou responsáveis legais que residem na mesma casa poderão ter suas próprias contas ParentVUE, permitindo assinaturas eletrônicas de ambos os pais/responsáveis legais. Esta conta adicional está disponível exclusivamente para pais ou responsáveis legais de alunos com deficiência.

Estas instruções destinam-se ao **adulto que matriculou** para atualizar as informações de contato do aluno para processar a solicitação de uma conta adicional.

### Depois de fazer login no ParentVUE, conclua as seguintes etapas:

- 1. Selecione seu aluno
- Na parte de baixo no menu do lado esquerdo selecione Informações do aluno.
- 3. Selecione Atualizar Informações do Aluno
- 4. Selecionar Alunos
- Selecione Contatos. Se você tiver vários alunos matriculados no CCSD, precisará selecionar a opção "Contatos" abaixo do nome do seu aluno com um IEP.
- Na seção Contatos do aluno, a pessoa que recebe a conta ParentVUE adicional deve ter o seguinte:
  - O relacionamento com o aluno é pai, mãe ou responsável legal
  - Contato permitido está marcado
  - Direitos Educacionais é verificado

(Nota: Cada pai/responsável/contato deve ser listado apenas uma vez)

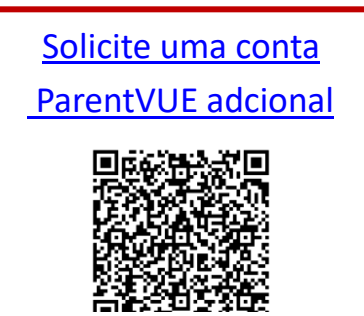

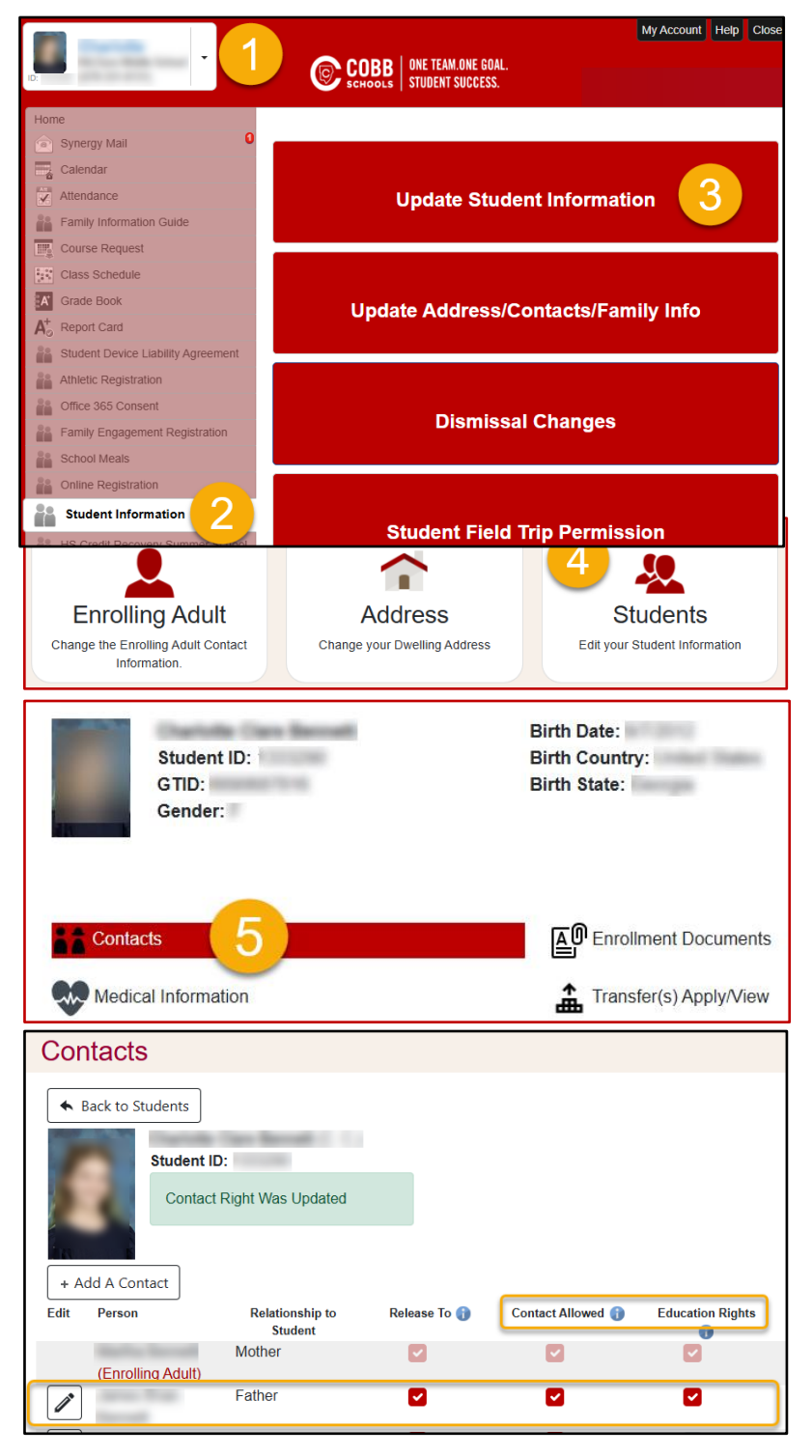

## Perguntas Frequentes Sobre Educação Especial do ParentVUE

#### Como faço para atualizar minhas informações de contato? Ele está sombreado e não permitirá edição.

Como adulto inscrito, você pode atualizar suas informações de contato. Cada pai/responsável/contato deve ser listado apenas uma vez. O adulto inscrito é o contato principal.

As instruções podem ser encontradas aqui: Suporte ParentVUE

#### Eu sou o adulto que matriculou e não estou incluído no Pedido de Chamada.

Como adulto que matriculou, você será o primeiro ponto de contato. Cada pai/responsável/contato deve ser listado apenas uma vez. Caso você não possa ser contatado, vamos para o próximo contato na fila. É aqui que você fornece quem deve ser chamado em seguida.

**Eu não sou o adulto que matriculou. Qual é o meu primeiro passo para obter meu próprio login no ParentVUE?** O adulto inscrito precisará preencher este <u>LINK para Solicitação dos Pais para Conta ParentVUE Adicional</u>

**Eu não sou o adulto que matriculou. Como posso atualizar os contatos?** Somente o adulto que matriculou pode atualizar os Contatos do Aluno.

#### O que devo fazer se estiver tendo problemas para fazer login no ParentVUE?

Tem uma conta, mas esqueceu sua senha? Use a funcionalidade de autoatendimento para recuperá-lo. Sua conta permanece ativa enquanto você tiver um aluno no distrito.

#### Como faço para assinar eletronicamente?

Ao fazer login no ParentVUE, você verá um prompt solicitando sua assinatura. Depois de assinar, você pode clicar em Aceitar para aprovar a assinatura.

#### Como faço para obter acesso para assinar documentos eletronicamente?

Os documentos são assinados eletronicamente por meio do aplicativo ParentVUE.

Se você for o adulto inscrito, já terá acesso por meio de sua conta ParentVUE. Se você estiver com dificuldades para fazer login em sua conta, use a funcionalidade de autoatendimento para recuperá-la. Sua conta permanece ativa enquanto você tiver um aluno no distrito.

Para o adulto não inscrito, se você precisar configurar uma conta ParentVUE, peça ao adulto que matriculou que preencha o LINK para Solicitação dos Pais para Conta ParentVUE Adicional para iniciar o processo.

Recebi uma notificação de que meus contatos precisavam ser atualizados. A quem posso ligar para obter assistência?

Se você tiver alguma dúvida ou precisar de suporte técnico, entre em contato com a escola local para obter assistência. As informações de contato da escola estão disponíveis no site da escola local.

Onde posso ver o IEP atual do meu aluno, relatórios de progresso e reavaliação?

- 1. Faça login no ParentVUE
- 2. Selecione seu aluno.
- Logo abaixo no menu do lado esquerdo, selecione Educação Especial. A tela Educação Especial mostrará os documentos disponíveis para visualização.
- 4. Para visualizar o documento de educação especial, selecione a data do documento que deseja visualizar.

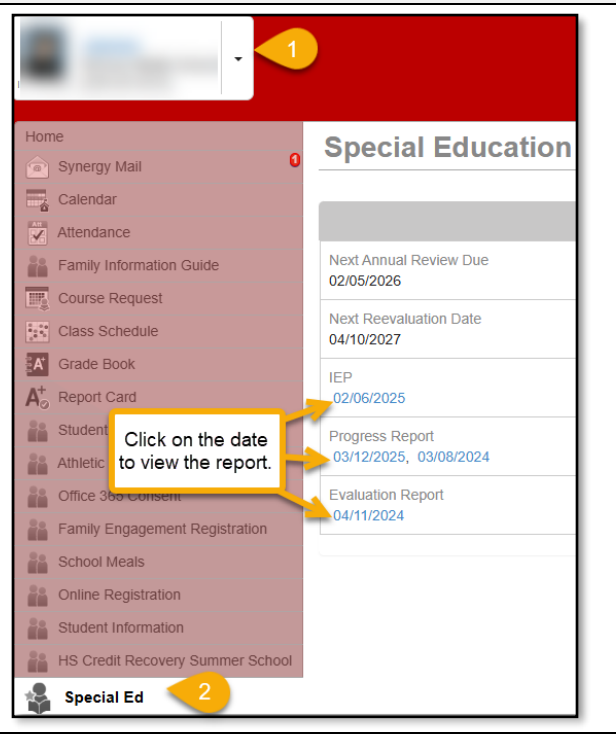